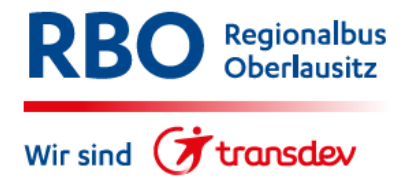

## Anleitung Onlinebeantragung von Abo-Fahrkarten, hier am Beispiel des BildungsTickets

1. Öffnen Sie folgende Link:

www.regionalbus-oberlausitz.de/abo und klicken Sie auf "Ein Abonnement abschießen".

| Will                        | ommen                                                                                                    |
|-----------------------------|----------------------------------------------------------------------------------------------------|
| Herzlic                     | ı willkommen bei "Mein Abo".                                                                                                    |
| Sie mö<br>ändern<br>Sie Ihr | chten gern ein Abonnement abschließen oder an Ihrem bestehenden Vertrag etwas<br>und haben keine Zeit bei uns im Service vorbeizukommen. Bestellen und verwalten<br>Abonnement ab sofort bequem und zeitsparend über "Mein Abo" von zu Hause aus. |
|                             | Ein Abonnement abschließen                                                                                                    |
|                             |                                                                                                    |

2. Wählen Sie den Gültigkeitsbeginn des Abonnements.

Gültigkeitsbeginn

1. Februar 2023
 1. März 2023

3. Wählen Sie den Tarif. Für Schüler das BildungsTicket.

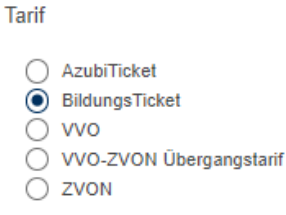

4. Wählen Sie das Ticket nach Schulstandort aus. Anschließend klicken Sie auf "weiter".

Ticket

BildungsTicket VVO
 BildungsTicket ZVON

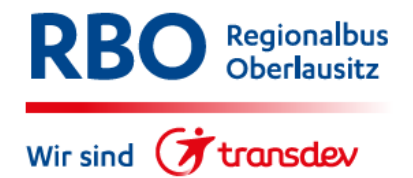

5. Geben Sie die Start- und Zielhaltestelle ein. Anschließend klicken Sie auf "weiter".

Bitte wählen Sie die gewünschte:

Relation:

| 0 | Start |  |  |  |  |
|---|-------|--|--|--|--|
| ÷ |       |  |  |  |  |
| 1 |       |  |  |  |  |
| 9 | Ziel  |  |  |  |  |

## Der Ticketpreis wird errechnet

Bitte wählen Sie die gewünschte:

| Relation: |                                  |               |
|-----------|----------------------------------|---------------|
|           | Start                            |               |
| የ         | Schlungwitz Gnaschwitzer Straße  |               |
|           |                                  |               |
| i         | Ziel                             |               |
| 0         | Bautzen August-Bebel-Platz (ZOB) |               |
|           |                                  |               |
| Über:     |                                  |               |
|           |                                  |               |
|           |                                  | Preis         |
| -         | ZVON-Verbundraum                 |               |
| $\odot$   | und Landkreis Bautzen            | 15,00 €       |
|           | ZVON & LK BZ                     |               |
|           |                                  |               |
|           |                                  | Zurück Weiter |
|           |                                  |               |

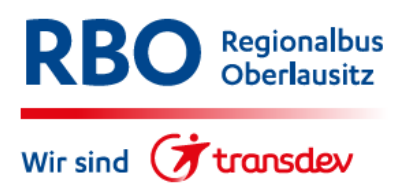

6. Tragen Sie die persönlichen Daten Ihres Kindes und die Daten des gesetzlichen Vertreters ein. Anschließend klicken Sie auf "weiter".

| n des gesetzlichen Vertrete |
|-----------------------------|
|                             |
|                             |
|                             |
|                             |
|                             |
|                             |
|                             |
|                             |
|                             |
|                             |
|                             |
|                             |

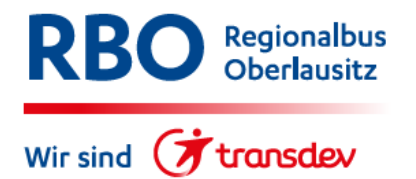

7. Tragen Sie die Daten des Kontoinhabers und die Bankverbindung ein. Anschließend klicken Sie auf "weiter".

Wer ist der Zahler des Abonnements:

| <ul> <li>der Fahr</li> <li>nicht der</li> </ul> | gast<br>Fahrgast                      |                          |                        |            |        |
|-------------------------------------------------|---------------------------------------|--------------------------|------------------------|------------|--------|
| Anrede                                          |                                       |                          |                        | ~          |        |
| Titel (optiona                                  | 0                                     |                          |                        | ~          |        |
| Vorname                                         |                                       |                          |                        |            |        |
| Nachname                                        |                                       |                          |                        |            |        |
| Geburtstag                                      |                                       |                          |                        |            |        |
| Tag 🔹                                           | Monat                                 |                          | ✓ Jahr                 | ~          |        |
| Adresse<br>Entsprechend Ihrer Ei                | ngaben zu PLZ,                        | Ort und Straße werden I  | Jsten für Ihre Auswahl | generiert. |        |
| PLZ                                             | Ort                                   |                          |                        |            |        |
| 02625                                           | Bautzen                               |                          |                        |            |        |
| Straße                                          |                                       |                          | Hausnr.                |            |        |
| Alois-Andritz                                   | ki-Straße                             |                          | 25                     |            |        |
| Adresszusat                                     | z (optional)                          |                          |                        |            |        |
| Bankverbindu<br>BIC und Geldinstitut w          | I <mark>ng</mark><br>Jerden anhand It | ner IBAN ermittelt und a | naezeiat.              |            |        |
|                                                 |                                       |                          |                        |            |        |
| IBAN                                            |                                       |                          |                        |            |        |
| BIC                                             |                                       |                          |                        |            |        |
| Geldinstitut                                    |                                       |                          |                        |            |        |
|                                                 |                                       |                          |                        | Zurück     | Weiter |

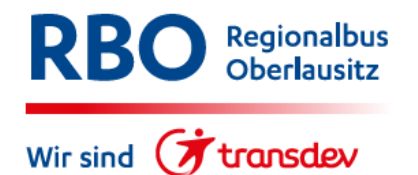

8. Laden Sie den Ermäßigungsnachweis hoch. Beachten Sie das Dateiformat und die Dateigröße. Anschließend klicken Sie auf "weiter".

| 1                  | 2                                                                              | 3                                                                                  | 4                                                                 | Dokumente                                                                   | 6                                                                | 7                        |
|--------------------|--------------------------------------------------------------------------------|------------------------------------------------------------------------------------|-------------------------------------------------------------------|-----------------------------------------------------------------------------|------------------------------------------------------------------|--------------------------|
|                    | Um den An<br>ermäßigte,<br>entspreche<br>hochladen.<br>Zudem kör<br>hochgelade | ntrag für ein B<br>Abo-Monatsk<br>Inden Berech<br>Inen hier auch<br>Inen hier auch | ildungsTicket,<br>arte bearbeite<br>tigungsnachw<br>h Nachweise : | ein AzubiTicket<br>n zu können, bei<br>eis. Diesen könn<br>zur gesetzlichen | Sachsen oder<br>nötigen wir eir<br>en Sie hier<br>Vertretung o.ä | reine<br>nen             |
| Na                 | achweis-Up                                                                     | oload                                                                              |                                                                   |                                                                             |                                                                  |                          |
|                    | Folgende (<br>(max. 3,0 M                                                      | Dateiformate v<br>MB).                                                             | werden unters                                                     | tützt: .pdf,.png,.j                                                         | pg,.jpeg,.bmp                                                    | gif.                     |
|                    | + D                                                                            | atei auswäh                                                                        | len                                                               |                                                                             |                                                                  |                          |
| Be                 | Noch keine<br>merkunde                                                         | e Dateien hoo<br>n                                                                 | hgeladen                                                          |                                                                             |                                                                  |                          |
|                    |                                                                                |                                                                                    |                                                                   |                                                                             |                                                                  |                          |
|                    |                                                                                |                                                                                    |                                                                   |                                                                             |                                                                  |                          |
|                    |                                                                                |                                                                                    |                                                                   |                                                                             |                                                                  |                          |
|                    |                                                                                |                                                                                    |                                                                   |                                                                             |                                                                  |                          |
| Hin<br>FÖ.<br>trag | weis: Sofer<br>J) ein Bildun<br>gen Sie in da                                  | n Sie als Teilr<br>gsTicket ode<br>as obensteher                                   | nehmer an ein<br>r ein AzubiTic<br>nde Feld bitte                 | em Freiwilligend<br>ket Sachsen abo<br>den Begriff "Frei                    | ienst (z.B. FS<br>nnieren möch<br>willigendiensť                 | J oder<br>ten,<br>' ein. |
|                    |                                                                                |                                                                                    |                                                                   |                                                                             | Zurück                                                           | Weiter                   |

9. Stimmen Sie der Bestellung, AGB's und dem SEPA-Lastschriftmandat zu. Anschließend klicken Sie auf "weiter".

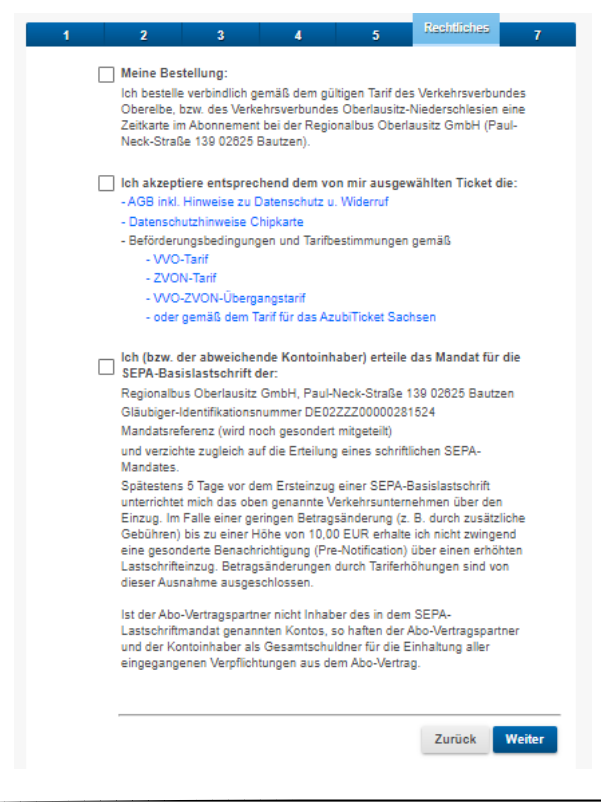

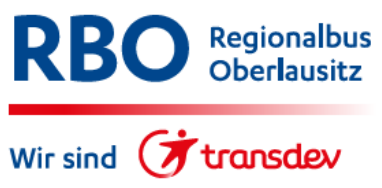

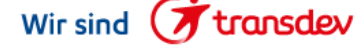

10. Überprüfen Sie Ihre Angaben. Die Registrierung im Portal ist freiwillig. Bei Registrierung haben Sie nach Übernahme des Antrages unsererseits die Vertragsdaten einzusehen und ggf. Änderungen vorzunehmen. Bestätigen Sie die Sicherheitsabfrage und klicken Sie anschließend auf "Bestellen".

| Eingaben prüfen                        |                  |
|----------------------------------------|------------------|
| Ticket                                 |                  |
| Ticket:                                |                  |
| Gültigkeitsbeginn:<br>Zahlweise:       |                  |
|                                        |                  |
|                                        | Bearbeiten       |
| Preisstufe                             |                  |
| Preisstufe:                            |                  |
| Räumliche Gültigkeit:                  |                  |
|                                        |                  |
|                                        | Bearbeiten       |
| Persönliches                           |                  |
| Abonnent:                              |                  |
|                                        |                  |
|                                        |                  |
|                                        |                  |
| Vertreter:                             |                  |
|                                        |                  |
|                                        |                  |
|                                        |                  |
|                                        |                  |
|                                        |                  |
|                                        | Bearbeiten       |
| Bezahlung                              |                  |
| Bankverbindung:                        |                  |
|                                        |                  |
| Zahler des Abonnements:                |                  |
|                                        |                  |
|                                        |                  |
|                                        |                  |
|                                        | Bearbeiten       |
| Dokumente                              |                  |
| Nachweise:                             |                  |
| Bestätigung.pdf                        |                  |
|                                        | Bearbeiten       |
| Für das Portal registrieren            |                  |
| Sicherheitsabfrage                     |                  |
| contenteneduringe                      |                  |
| P                                      |                  |
| Ich bin kein Roboter.                  |                  |
| newspriteroering - writerigeseendingen |                  |
|                                        |                  |
|                                        | Zurück Bestellen |
|                                        |                  |
|                                        |                  |

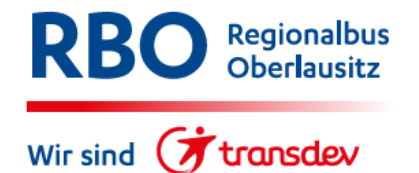

11. Mit dieser Mitteilung erhalten Sie eine E-Mail, welche Sie zur Legitimation noch bestätigen müssen.

| Bestätigung                                                                                                    |
|----------------------------------------------------------------------------------------------------|
| Vielen Dank für Ihre Bestellung.                                                                                                    |
| Für die zügige Bearbeitung Ihres Antrags bestätigen Sie bitte<br>innerhalb von 24 Stunden den Link, der soeben an<br>mustermann@gmx.de                      |
| gesendet wurde. Andernfalls erlischt Ihre Antragstellung.<br>Bitte beachten Sie, dass diese E-Mail eventuell auch in Ihren Spam-Ordner<br>verschoben wurde. |
| Ihre Regionalbus Oberlausitz GmbH                                                                                                    |
| Weiter                                                                                                    |

12. Um den Bestellvorgang abzuschließen, klicken Sie auf "Bestellung bestätigen", in der Ihnen zugesendeten E-Mail, innerhalb von 24 Stunden. Überprüfen Sie bitte auch Ihren Spam-Ordner. Erst nach Bestätigung dieses Links werden Ihre Daten in unser System weitergeleitet.

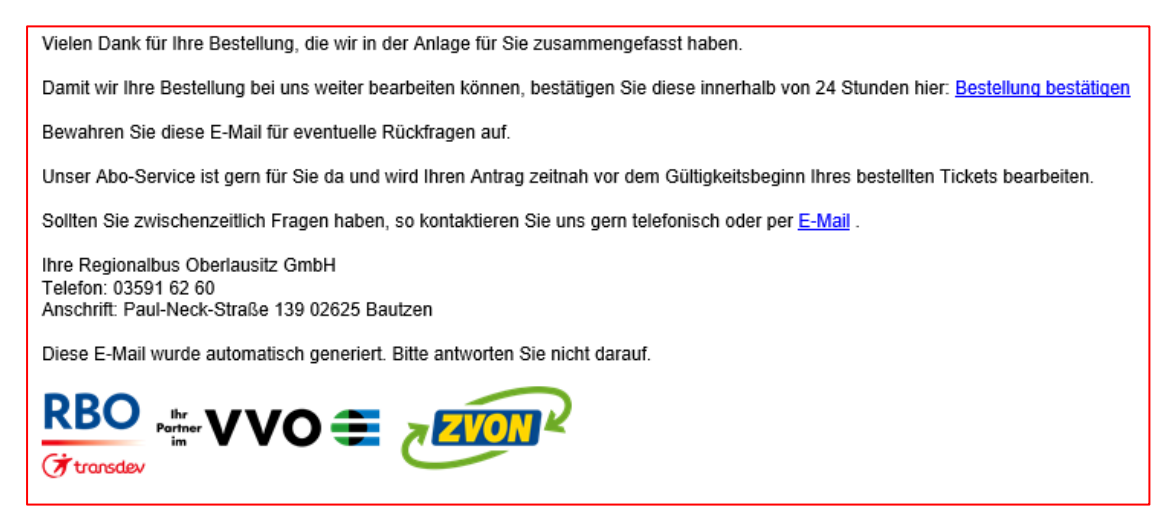

13. Circa 10 Tage vor Abo-Beginn erhalten Sie Ihre Fahrkarte nach Hause geschickt.